## Unifrog help sheet for students and parents

Register an account with Unifrog - https://www.unifrog.org/

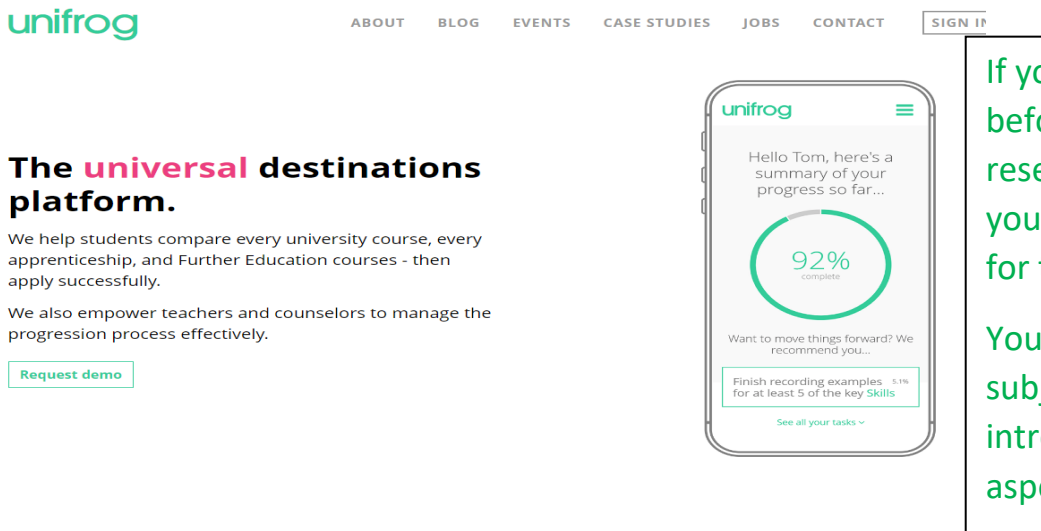

If you have not logged in before, you may need to reset your password. Use your school email account for this.

You will need to enter your subjects and teachers as an introduction to all the aspects of Unifrog.

## You will then scroll down and see some coloured tiles

| Interests profile<br>* Quiz not taken<br>start ><br>Skills profile<br>* Quiz not taken<br>* Quiz not taken<br>* Quiz not taken<br>* Quiz not taken<br>* Quiz not taken<br>* Quiz not taken<br>* Quiz not taken<br>* Quiz not taken<br>* Quiz not taken<br>* Quiz not taken | Personality profile<br><ul> <li>Quiz last taken 15 Dec 20: 157</li> <li>start &gt;</li> </ul> <li>Careers Ilbrary <ul> <li>Careers favourited</li> </ul> </li> <li>De to tool &gt;</li> <li>Moce <ul> <li>Make your first shurthst</li> <li>tart &gt;</li> </ul> </li> <li>Placements <ul> <li>Mocecont</li> </ul> </li>                                                                                                    | Work environments pro<br>× Quiz not taken<br>Subjects library<br>× Subjects favourited<br>Go to tool ><br>Webinars<br>Hear directly from the experts<br>Go to tool > | Click o<br>and cli<br>placem | n the placements tile<br>ck on + add a new<br>nent             |
|----------------------------------------------------------------------------------------------------|----------------------------------------------------------------------------------------------------|----------------------------------------------------------------------------------------------------|------------------------------|----------------------------------------------------------------|
| Student initial fo<br>You're adding a Student in<br>Fill in the information below<br>Afterwards we'll ask the placement                                                                                                    | Coronal Control Contro | nt<br>ick 'finished' at the botto<br>next form.                                                                                                    | om of the form.              | Please select Mrs Tillotson<br>as the placement<br>coordinator |
| * In person or Virtual<br>* Placement coordinator                                                                                                    | • select •       •         • pick one       •         This is the school / college staff member who will be coordinating the placement from your school's / college's side.       •         eg Lottie's little bakery       •                                                                                                    |                                                                                                    |                              | Complete the<br>information<br>regarding your                  |
| * Name of placement business /<br>organisation                                                                                                    |                                                                                                    |                                                                                                    |                              | placement. Make                                                |
| * Placement start date                                                                                                    | day + mor                                                                                                    | nth + year                                                                                                    | . ¢<br>blank if \$           | email address and                                              |
| * Describe the time commitment                                                                                                    | eg Full time                                                                                                    |                                                                                                    |                              | contact name                                                   |
| * Employer placement lead: name                                                                                                    | eg Tim Cook                                                                                                    |                                                                                                    |                              | <u>c</u> orrect!                                               |
| * Employer placement lead: email                                                                                                    | eg tcook@apple.com Important: this must be correct, or we won't be able to progress the placement.                                                                                                    |                                                                                                    |                              |                                                                |
| * Employer placement lead: email<br>(again)<br>* Agree                                                                                                    | eg tcook@apple.com Do you agree to: - Unifrog sending your details to t - Abiding by any confidentiality po - Observing all safety, security an - Informing the employer and sch - Yes, I agree to all four points                                                                                                    | Click Add placement<br>and that is all the<br>student needs to do!<br>An email will then be<br>sent to the employer                                                  |                              |                                                                |
| Finished?                                                                                                    | mark as finished and notify employer to fill in their initial form?      Add placement or cancel changes                                                                                                    |                                                                                                    |                              | and then the parent for agreement                              |